# **blackbaud**<sup>®</sup> Admissions application process

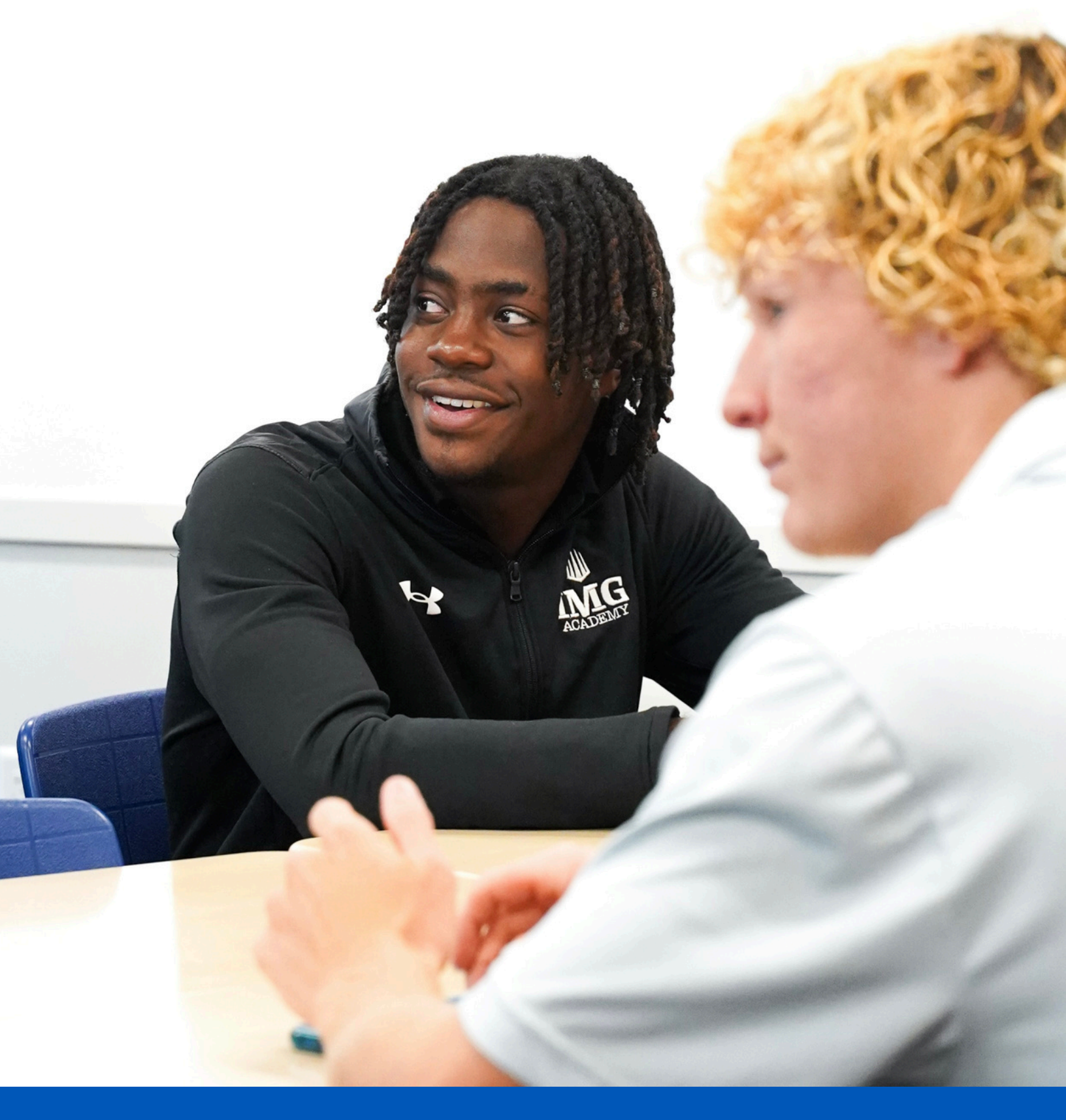

### **STEP 1**

Click on application link: imgacademy.myschoolapp.com/app#login/apply

DO NOT Type in your email, you do not have an account yet.

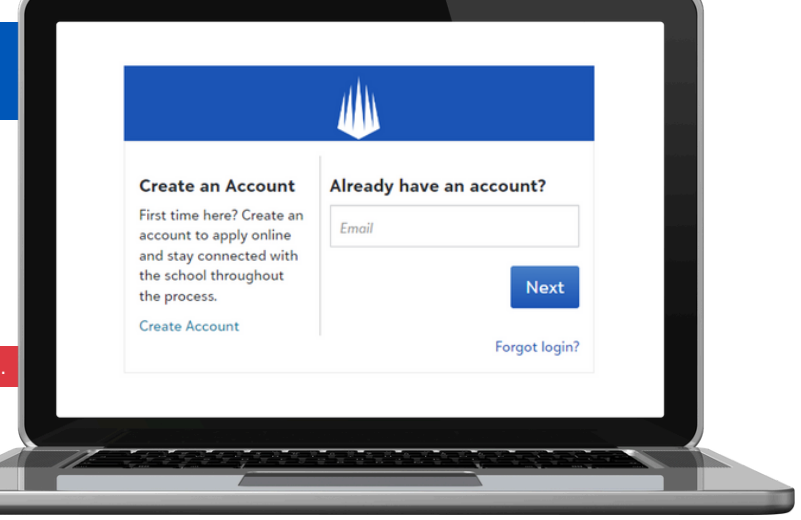

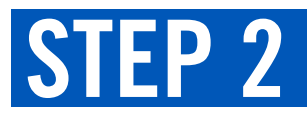

Click 'Create Account' and fill out the requested information. Note: An Athlete Profile does not create an IMG Blackbaud account.

DO NOT ENTER EMAIL ADDRESS UNDER ALREADY HAVE AN ACCOUNT

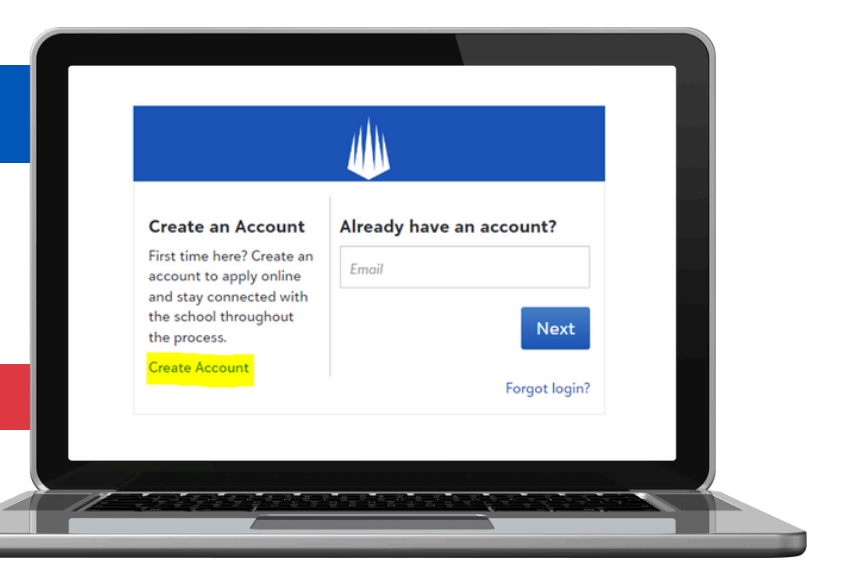

### **STEP 3**

The screen on the right should appear.

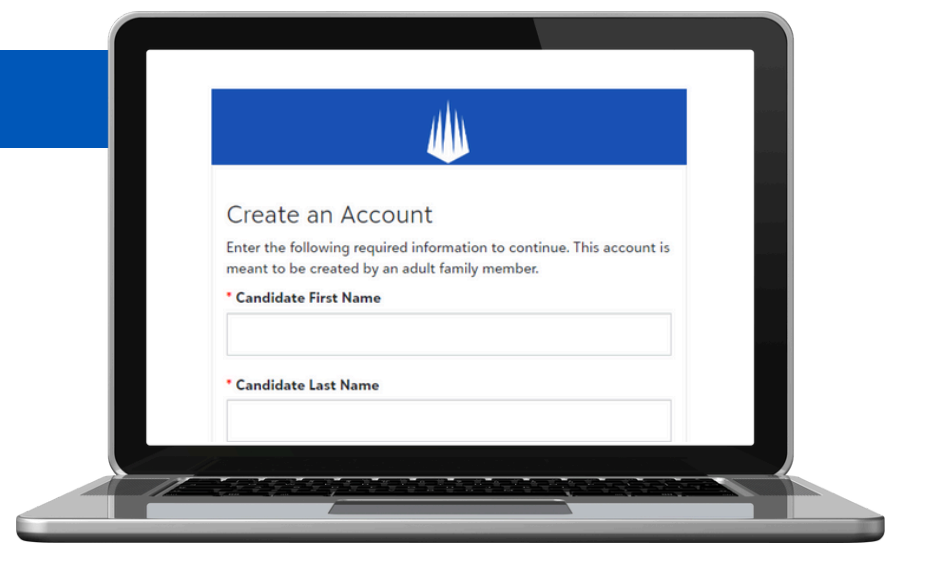

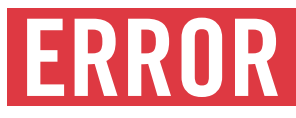

If this error occurs, please close your browser, return to the application link, and repeat steps 1 and 2.

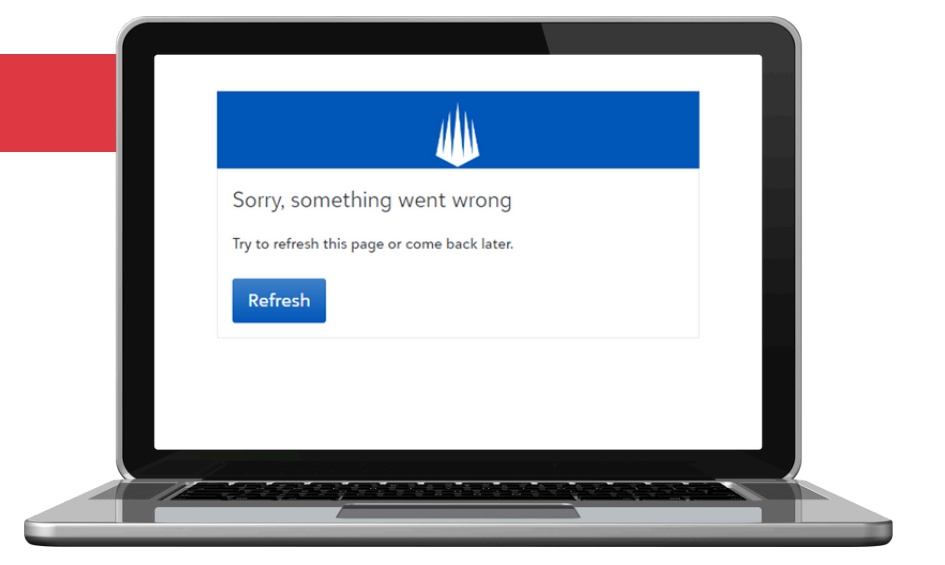

### **STEP 4**

Check your inbox for an email from imgacademy@myschoolapp.com.

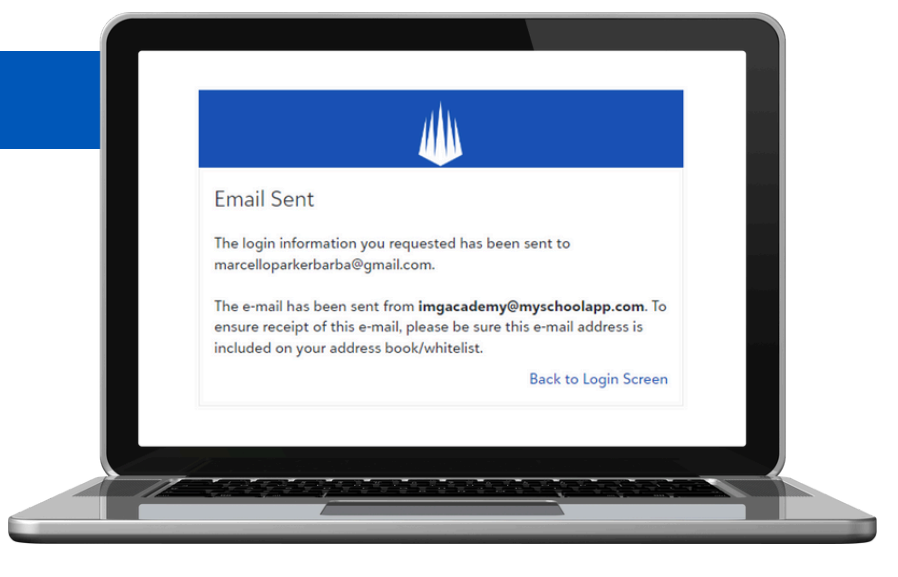

### **STEP 5**

Click the link to complete setting up your account.

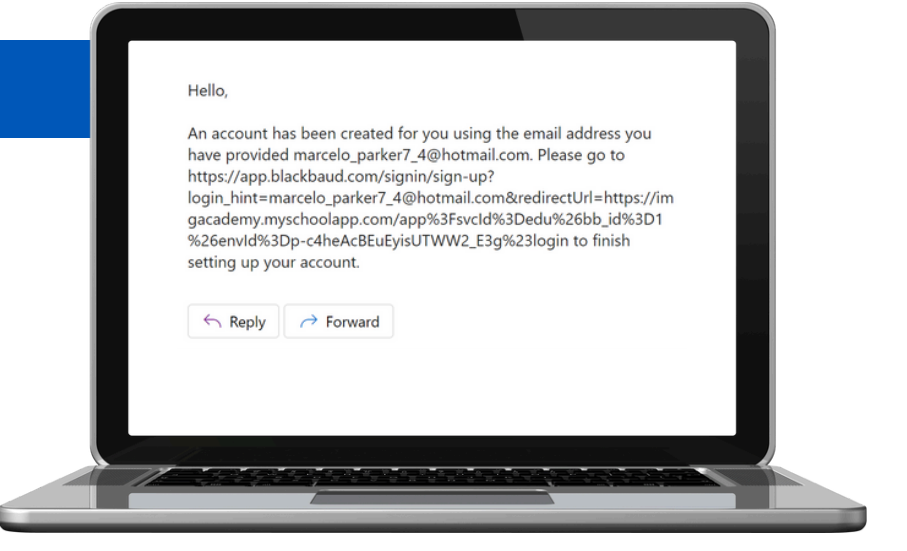

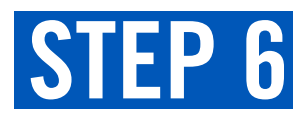

Click 'Continue'

| Email address<br>Email address<br>marcelo_parker7_4@hotmail.com |  |
|-----------------------------------------------------------------|--|
| Remember my email                                               |  |
| Continue                                                        |  |

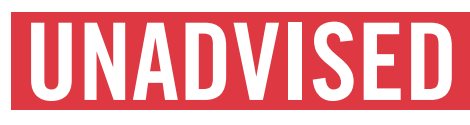

#### We recommend avoiding

the three tabs under the 'Continue' tab, as clicking them may cause the error in Step 3.

| Continue                      |      |
|-------------------------------|------|
| orSign in or sign up          | - I. |
| IMG Academy                   |      |
| <b>G</b> Continue with Google |      |
| Continue with Apple           |      |
|                               |      |

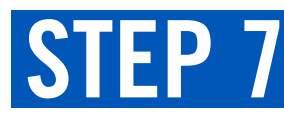

Click 'Send Confirmation Code' and enter the code.

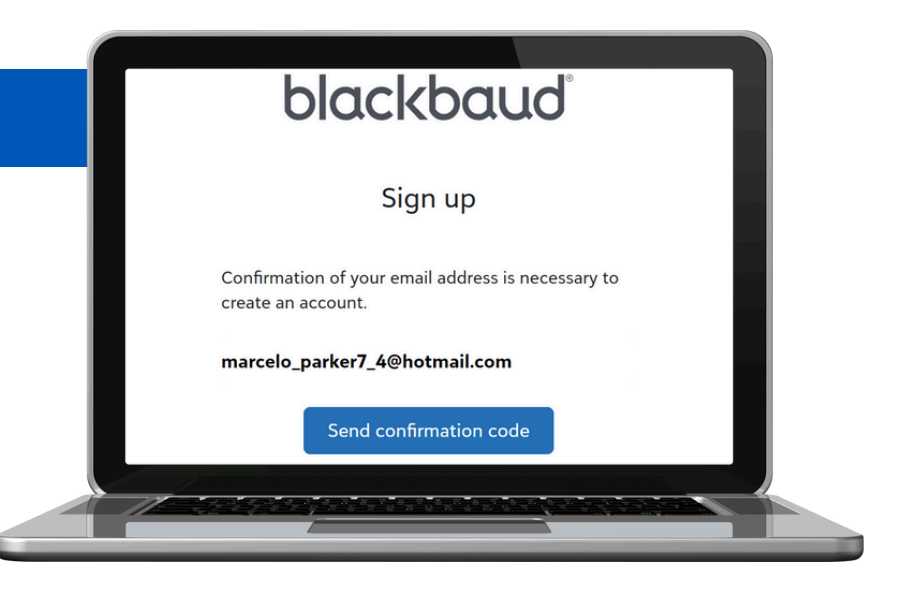

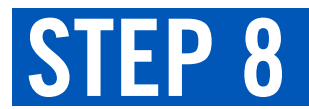

Set password and sign up!

| Confirmation of your email address is necessary to |      |
|----------------------------------------------------|------|
| create an account.                                 | 1000 |
| The code has been verified. You can now continue.  |      |
| marcelo_parker7_4@hotmail.com                      |      |
| Password                                           |      |
| The password must contain at least 12 characters   |      |
| The password must contain at least 3 of the        |      |
| following:<br>- Lowercase letter                   |      |
| - Capital letter                                   |      |
| Number                                             |      |
|                                                    |      |
|                                                    |      |
|                                                    |      |

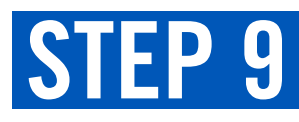

This blank screen will come up, click on applicant's name.

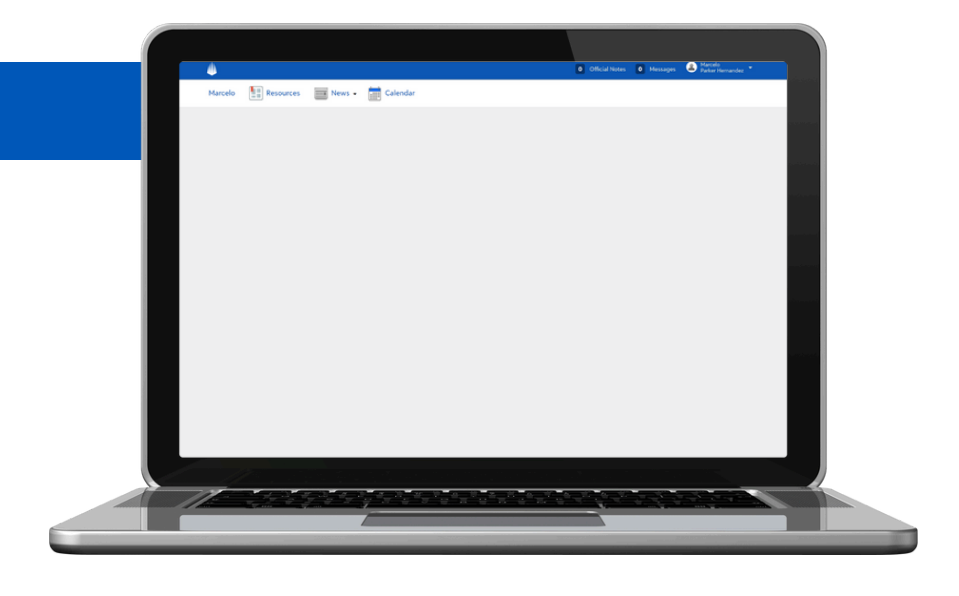

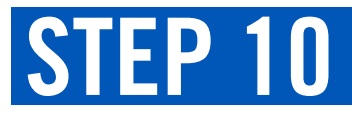

Click on fill out, this is how to start filling out the application.

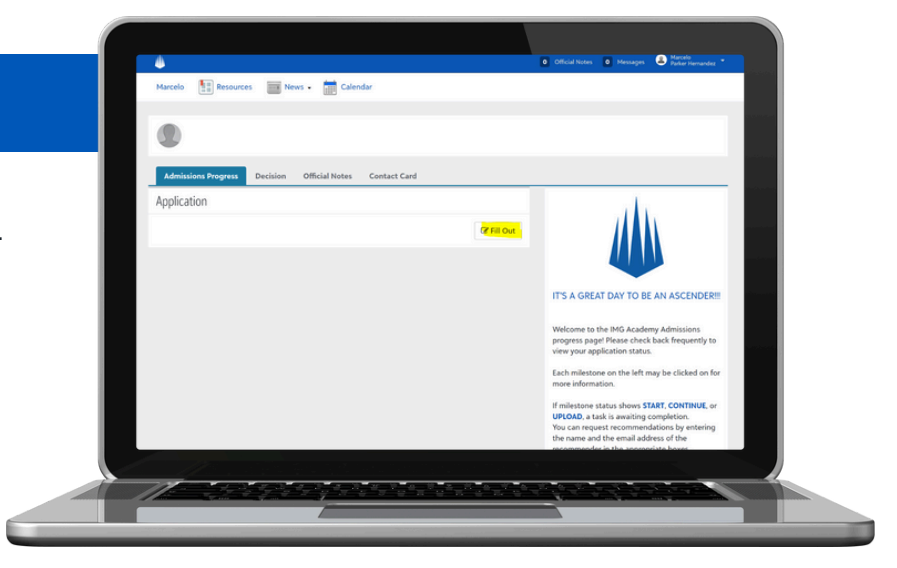